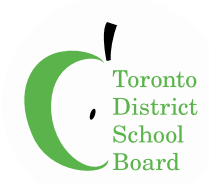

## How to View Your Pay Statement

Start by entering "myINFO.tdsb.on.ca" in your web browser (Google Chrome recommended) or by using any myINFO link or access point from a TDSB website.

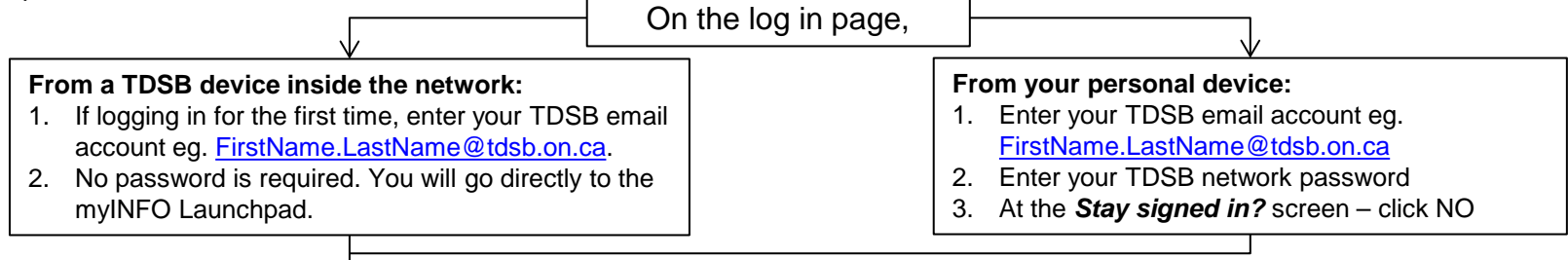

At the myINFO Launchpad, Click the myPAY tile to View, Save or Print your Pay Statement(s) as shown below.

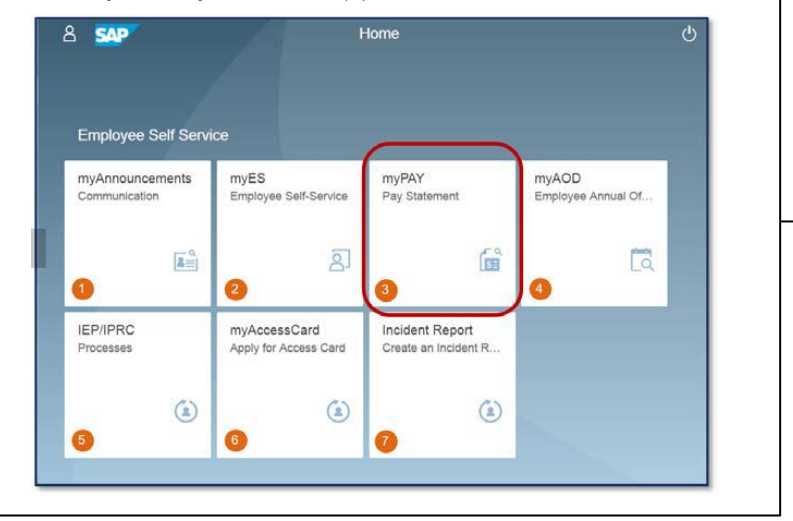

All Pay Statements dating back to 2010 will be listed. Click the Payment Date of the Pay Statement you wish to view as shown below.

| tems (133)         |                     | Search myPAY Q | 0 1      | [=] <b>f</b> m | 8° © |
|--------------------|---------------------|----------------|----------|----------------|------|
| Payment Date       | Payroll Type        | Net Pay        |          |                |      |
| Payroll Year: 2019 |                     |                |          |                |      |
| 2019.04.04         | Regular payroll run | 1,713.56 CAD   | <u> </u> | 6              | >    |
| 2019.03.21         | Regular payroll run | 1,713.56 CAD   | <u>+</u> | đ              | >    |
| 2019.03.07         | Regular payroll run | 1,713.56 CAD   | <u>+</u> | ē              | >    |
| 2019.02.21         | Regular payroll run | 1,713.56 CAD   | <u>+</u> | 6              | >    |
| 2019.02.07         | Regular payroll run | 1,708.18 CAD   | <u>+</u> | 6              | ×    |
| 2019.01.24         | Regular payroll run | 1,700.10 CAD   | 4        | ē              | >    |
| 2019.01.10         | Regular payroll run | 1,700.10 CAD   | 4        | 6              | >    |

When ending your session, log off and close your web browser window.